## 1. Log in to your Spectrum Account

| Riverwalk Property Owners Association |                                   |                    |                    |                     |    |                   |   |                |            |      |
|---------------------------------------|-----------------------------------|--------------------|--------------------|---------------------|----|-------------------|---|----------------|------------|------|
| 🚳 Dashboard                           | For Homeowners                    | Pay /              | Assessments 💿      | Amenities           | 0  | For Board Members | 0 | Selling A Home | ACC Review | Onli |
| Contact Us                            | Board Member Candid               | late Profile       | ACC ARC Candida    | ate Solicitation Fo | rm |                   |   |                |            |      |
| Documents                             |                                   |                    |                    |                     |    |                   |   |                |            |      |
| Head to the governing                 | documents folder to see inform    | mation on:         |                    |                     |    |                   |   |                |            |      |
| <ul> <li>How the board op</li> </ul>  | erates                            |                    |                    |                     |    |                   |   |                |            |      |
| <ul> <li>Community-speci</li> </ul>   | fic rules and regulations         |                    |                    |                     |    |                   |   |                |            |      |
| Association policie                   | 25                                |                    |                    |                     |    |                   |   |                |            |      |
| The Homeowners' Fin                   | ancial folder is where you can fi | ind information on | the association's: |                     |    |                   |   |                |            |      |
| Budget                                |                                   |                    |                    |                     |    |                   |   |                |            |      |
| Income                                |                                   |                    |                    |                     |    |                   |   |                |            |      |
|                                       |                                   |                    |                    |                     |    |                   |   |                |            |      |

## 2. Put your cursor over "Amenities" and an option titled "Your Amenities" will show. Click on this option.

| 👻 🤹 Amazon.com : iphone 15 pro m 🛛 x 🔰 My Account   Homeowners As: X 🚱 Documents - Röverwalk Propert X +                                                                                        | - 5 >             |
|----------------------------------------------------------------------------------------------------|-------------------|
| ← → ♂ ≒ spectrum.cincwebaxis.com/cinc/documents/                                                                                                    | 🖈 s 📁 🗗 🔳 🔞       |
| 🗅 Imported From IE 🛞 AllPay Login 🐧 Treasury Gateway® 🥒 Cigna 🔯 Webmail - Login 📀 TX Child Support 候 C3 Training Database 🧿 FE Map locator 🚱 Veritas/C8REJ/GRMS 🤹 Coupa Supplier Portal 🔯 Melio | >> 🗅 All Bookmark |
| Riverwalk Property Owners Association                                                                                                    | Kwy Karen Wahl 👻  |
| 🍘 Dashboard For Homeowners 💿 Pay Assessment 💿 Amenities 💿 F r Board Members 💿 Selling A Home ACC Review                                                                                         | Online Voting     |
| Contact Us Board Member Candidate Profile ACC ARC Candida Your Amenities                                                                                                    |                   |
| Documents                                                                                                    |                   |
| Head to the governing documents folder to see information on:                                                                                                    |                   |
| How the heard operates                                                                                                    |                   |
| Community-specific rules and regulations                                                                                                    |                   |
| Association policies                                                                                                    |                   |
| The Homeowners' Financial folder is where you can find information on the association's:                                                                                                    |                   |
| Budget                                                                                                    |                   |
| Income                                                                                                    |                   |
| Expenses                                                                                                    |                   |
| Other financial information                                                                                                    |                   |

3. The window below will open, click on the blue button titled "Sign Waiver".

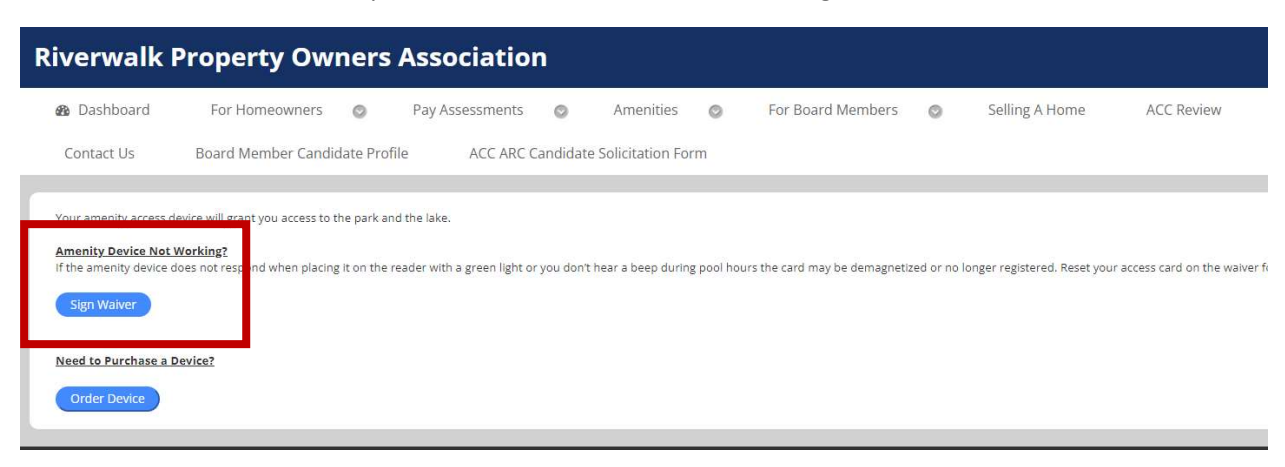

4. The window below will open and you will need to complete all the fields marked with a red \*.

| Resident Name *                                | What Comr | nunity Do You Live In? | *             |   |  |
|------------------------------------------------|-----------|------------------------|---------------|---|--|
| Property Address *                             |           | Mailing Address        |               |   |  |
| Address Line                                   |           | Address Line 1         |               |   |  |
| City                                           | State 🗸   | City                   | State         | ~ |  |
| Zip Code                                       |           | Zip Code               | erent address |   |  |
| Ownership Status *<br>Property Owne<br>Email * | ) Tenant  | Type of Device Rec     | uesting *     |   |  |
| Comments                                       |           |                        |               |   |  |
|                                                |           |                        |               |   |  |

5. When you click on the drop down arrow in the field titled "Type of Device Requesting", the window below open – the correct selection is "Pool".

| 👻 🚨 Amazon.com : iphone 15 pro m 🛛 🗙 🛛 S My Account   Home                     | owners Ass 🗙 🛛 🔕 Your Amenities - Riverwalk Proj. 🗙                              | S Amenity                         | Access Waiver × +                                    |                        |                       |          | - 0 ×                                        |
|--------------------------------------------------------------------------------|----------------------------------------------------------------------------------|-----------------------------------|------------------------------------------------------|------------------------|-----------------------|----------|----------------------------------------------|
| $\leftrightarrow$ $\rightarrow$ C $\simeq$ spectrumam.com/homeowners/access-an | d-amenities/pool-gate-waiver/                                                    |                                   |                                                      |                        |                       | ☆        | s 📔 🗗 🔲 🛞 🗄                                  |
| 🗅 Imported From IE 🛛 🛞 AllPay Login 🛛 Treasury Gateway 🖲 🥫                     | Cigna 🔤 Webmail - Login 🔇 TX Child Support                                       | 🛃 C3 Training E                   | Natabase 👩 FE Map locator                            | S Veritas/CBRE/GRMS    | Coupa Supplier Portal | io Melio | » 🛛 🗅 All Bookmarks                          |
| E<br>SPECTRUNE®<br>Association management                                      | wwnload the Spectrum HOA App for the best serv<br>wners ~ Board Members ~ Indust | vice experience<br>try Professior | e and to keep in touch with y<br>hals ~ Knowledge Ba | rour association. Down | lload the App         | Discover | The Difference                               |
|                                                                                | Resident Name *                                                                  | What Comm                         | unity Do You Live In?*                               |                        |                       |          |                                              |
|                                                                                | Property Address *                                                               |                                   | Mailing Address                                      |                        |                       |          |                                              |
|                                                                                | Address Line 1                                                                   |                                   | Address Line 1                                       |                        |                       |          |                                              |
|                                                                                | City State                                                                       |                                   | City                                                 |                        |                       |          |                                              |
|                                                                                |                                                                                  | ~                                 |                                                      |                        | ~                     |          |                                              |
|                                                                                | Zip Code                                                                         |                                   | Zip Code                                             |                        |                       |          |                                              |
|                                                                                | Ownership Status * O Property Owner Tenant Email *                               | _[                                | Type of Device Requestin                             | ng *                   | ^                     |          |                                              |
|                                                                                | Comments                                                                         |                                   | Gate                                                 | 4                      |                       |          |                                              |
|                                                                                |                                                                                  |                                   | Gate & Pool                                          |                        |                       |          |                                              |
|                                                                                | Submit                                                                           |                                   |                                                      |                        |                       |          |                                              |
| and the state of the second                                                    |                                                                                  |                                   |                                                      |                        |                       |          | S Chat Now                                   |
| 🗄 🔎 Type here to search 🗮 🥫                                                    | I 💿 🖸 🖉 🚾 📦                                                                      | <b>a</b>                          | 4                                                    |                        |                       |          | へ 管 臣 印) <sup>8:30 AM</sup> ロ<br>2/26/2024 ロ |

6. Once "Pool" is selected in the "Type of Device Requesting" field, it will open up the information below. In the field marked "Device #(s)", this is where the card number(s) will need to be entered.

| Ownership Status *                                                                                                    |                                                                                                    |
|----------------------------------------------------------------------------------------------------|----------------------------------------------------------------------------------------------------|
| Property Owner Tenant                                                                                                    |                                                                                                    |
| Email * Ty                                                                                                    | rpe of Device Requesting *                                                                                                    |
|                                                                                                    | Pool                                                                                                    |
| Pool Access Agreement                                                                                                    |                                                                                                    |
| Type of Device                                                                                                    | Device #(s)                                                                                                    |
| O Purchasing New Device(s) Cenewing Existing Device(s)                                                                                                    |                                                                                                    |
|                                                                                                    | Please note, if you have selected the "purchase new devices"<br>option, and you are filling this form out at home, please<br>disregard. This option is for in-office use only.                                                                                   |
| POOL ACCESS AGREEMENT                                                                                                    |                                                                                                    |
| This Pool Access Agreement (herein the "Agreement") is entered into betw<br>association of owners) shown below (the "Association") and the owner, or<br>behalf, including owner's tenant, quests, or invitees collectively referred to<br>owner is a person, corporation, partnership, or other legal entity being gran<br>access device for use in relation to an Association facility. The Association<br>"Parties." | en Community Association (or other property or cooperative<br>herein as 'Grantee') of property identified herein, whether such<br>ted access to an Association facility and/or purchasing an<br>and Grantee are sometimes collectively referred to herein as the |
| EFFECTIVE DATE: This Agreement is to be effective as of the date shown                                                                                                    | below.                                                                                                    |
| CONSIDERATION AND RECEIPT: This Agreement is entered into for the<br>agreements contained herein, and for other good and valuable considerati<br>Association rule on the receipt of this signed agreement, payment of asses                                                                                                    | consideration of the representations, warranties, covenants, and<br>on, including access to facilities that may be conditional by<br>ment, and payment for and/or receipt and programming of                                                                     |

 After the card numbers have been entered, scroll down through the remaining information until you see "Acknowledgement". Complete the red \* items and click the "Submit" button. This should complete the registration of the card.

| Homeowners × Board Members × Industry Professionals × Knowledge Base                                                                             |  |
|----------------------------------------------------------------------------------------------------|--|
| Acknowledgement:                                                                                                    |  |
| I, undersigned, Grantee of property address, have read and agree to the terms, conditions, covenants, and warranties outlined above. Signature * |  |
| ×                                                                                                    |  |
| Legal Name * For signature ventication                                                                                                    |  |
| ate*<br>276-024                                                                                                    |  |
| Submit                                                                                                    |  |